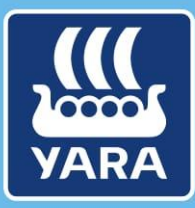

Knowledge grows

# CMS para Fornecedores

## Acesse o CMS pela primeira vez

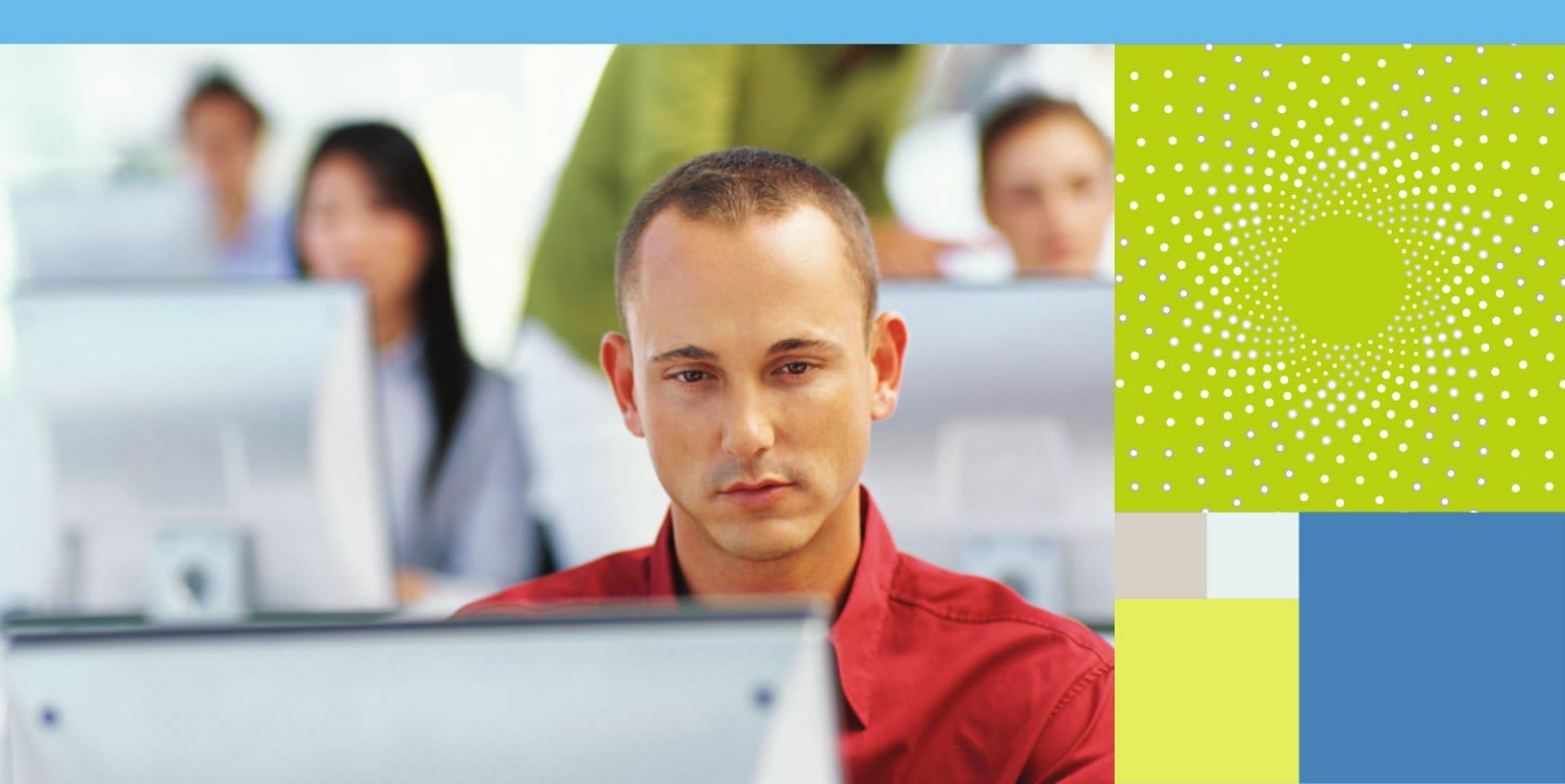

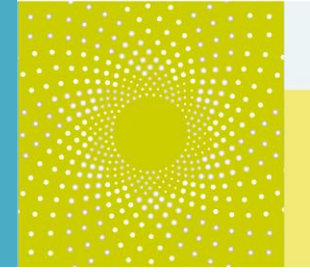

#### 1. Objetivos de Aprendizagem

Nesta documentação "Acesse o CMS pela primeira vez", você descobrirá como acessar o CMS pela primeira vez através de...

- Recuperando seu nome de usuário
- Crie uma nova senha

**NB:** Esta documentação só é relevante se você **não** recebeu um e-mail com seu nome de usuário e senha do sistema, mas diretamente um convite para participar de uma RFP!

### 2. Descrição do Processo

Por favor, siga os seguintes procedimentos quando você está digitando o CMS pela primeira vez:

1. Clique no link que você recebeu para participar de uma RFP

| ubject:     | Invitation to RFP - Request for Quotation Code RFF890 on CMS                                                                                               |
|-------------|----------------------------------------------------------------------------------------------------|
| Dear Sup    | lier,                                                                                                    |
| Yara Prin   | ipal Division invites you to participate in the following RFP - Request for Quotation on CMS:                                                              |
| Type: RFF   | - Request for Quotation                                                                                                    |
| Code: RFI   | 890                                                                                                    |
| Title: Soli | d Cargo Barge                                                                                                    |
| Project C   | ode: PJT904                                                                                                    |
| Project Ti  | tle: Project test for Piotr                                                                                                    |
| IMPORTA     | NT:                                                                                                    |
| In order t  | o participate in the RFP - Request for Quotation you must now create and submit a response to the Buyer. Instructions are provided below. The deadline for |
| for Quota   | tion is:                                                                                                    |
| Date: 19/   | 09/2016                                                                                                    |
| Time: 15:   | 32 (CET - Central Europe Time DST)                                                                                                    |
| It is impo  | tant that you comply with the above deadline as late submissions may not be accepted and you will risk exclusion from this RFP - Request for Quotation.    |
| To view t   | e details of the RFP - Request for Quotation please click the following link and enter your Username and Password:                                         |
| https://ya  | ra-prep.bravosolution.com/esop/guest/login.do?qvu=60946197015742989128                                                                                     |
| Or brows    | e as follows:                                                                                                    |
| - Connect   | to https://yara-prep.bravosolution.com                                                                                                    |
| - Enter yo  | ur Username and Password                                                                                                    |
| - Go to RI  | P - Request for Quotations                                                                                                    |

- ♥ Você será redirecionado para a home page do CMS e precisará do seu usuário e da sua senha.
- 2. Para isso, primeiro clique no botão Esqueceu sua senha? (Forgot your password?)

| Welcome to CMS                 | A THE THE THE THE |
|--------------------------------|-------------------|
| User Log-in                    |                   |
| Username                       |                   |
| Password                       |                   |
| Enter<br>Forgot your password? |                   |

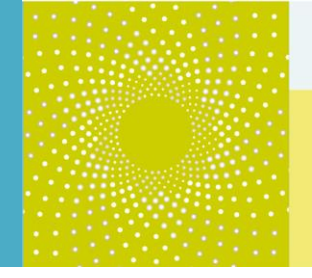

3. Clique no botão Recuperar ID de Utilizador.

|          | 🖉 Recuperar ID de Utilizador |
|----------|------------------------------|
| k E-mail |                              |

- Você pode recuperar seu usuário com o seu e-mail (o e-mail para o qual o e-mail foi enviado).
- 4. Digite seu endereço de e-mail e valor de validação. Clique no botão Solicitar link do.

| Recuperar ID de Utilizador                                                                                                    |  |  |  |  |  |  |
|----------------------------------------------------------------------------------------------------|--|--|--|--|--|--|
| <ul> <li>Para solicitar um email contendo um link para o nome do Utilizador, deve inserir o<br/>seu endereço de email e digite o texto mostrado na imagem abaixo.</li> </ul> |  |  |  |  |  |  |
| * E-mail                                                                                                    |  |  |  |  |  |  |
|                                                                                                    |  |  |  |  |  |  |
| 30060C<br>* Valor de Validação                                                                                                    |  |  |  |  |  |  |
| Solicitar link do                                                                                                    |  |  |  |  |  |  |

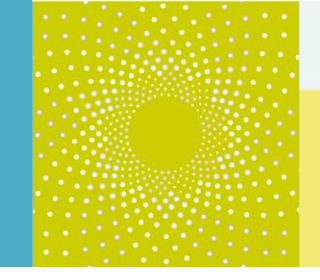

Você receberá a seguinte mensagem de alerta:

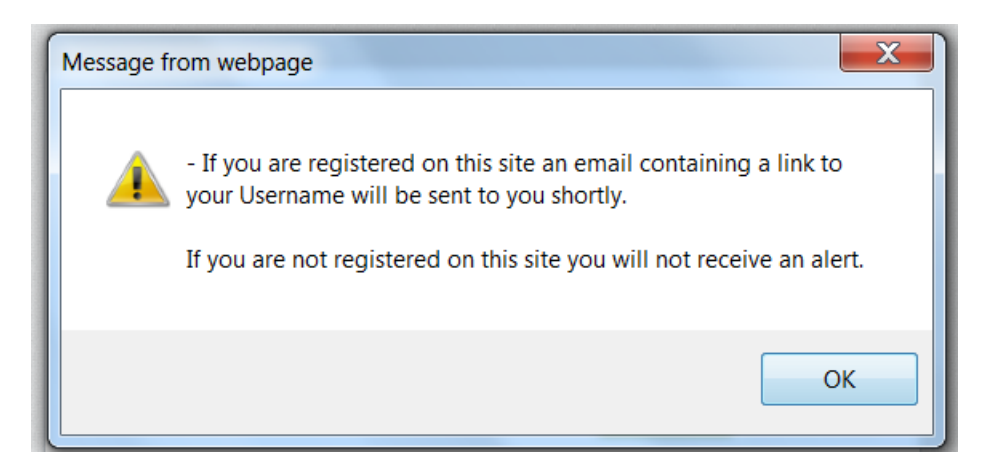

N.B. Clique em Ok. Já que você já está registrado no site (feita pelo comprador), você receberá uma notificação.

5. Você receberá um e-mail com um link para o nome de usuário. Clique no link :

| Dear User,                                                                                                    |  |  |
|----------------------------------------------------------------------------------------------------|--|--|
| This email contains a link to be used if you have forgotten your username to access the site CMS at URL https://yara-prep.bravosolution.com                                               |  |  |
| Fhe link is temporary and will expire after a few hours, if still required after that time you will need to request a new Username reminder link.                                         |  |  |
| Click the following link to access your Username:<br>https://yara-prep.bravosolution.com/esop/guest/login.do?qvu=895446090157765602C3                                                     |  |  |
| After you have used this link you can delete this email as the link can be used only once.                                                                                                |  |  |
| NOTE: If you did not request this Username reminder, please disregard this message. Nothing will happen to your account and you will be able to log in using your login details as usual. |  |  |

If any help is needed , please contact Customer Support The contact information is on the login page

6. Você será redirecionado para a seguinte página.

A página indica seu usuário e lhe convida a solicitar sua nova senha **ao clicar no botão** "Solicite nova senha"

| Recover Username                                                                                                    |                      |  |  |  |
|----------------------------------------------------------------------------------------------------|----------------------|--|--|--|
|                                                                                                    | 💧 Main Page          |  |  |  |
| ① Your email address is associated to the account with Username:                                                    |                      |  |  |  |
| () admin4test                                                                                                    |                      |  |  |  |
| ① If you know your Password, click the 'Main Page' button to log into your account.                                 |                      |  |  |  |
| () If you have forgotten your Password, click 'Request New Password' to receive and email containing a new Password |                      |  |  |  |
|                                                                                                    | Request New Password |  |  |  |

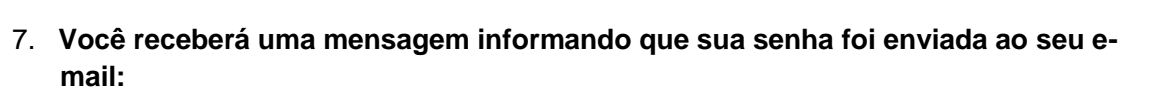

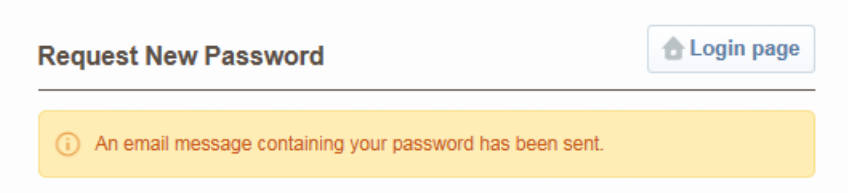

#### 8. Abra o e-mail e copie sua nova senha:

Dear User,

You have requested a new password to access CMS, with the following link https://yara-prep.bravosolution.com

| Your new Password is: 8987366475 |  |
|----------------------------------|--|
| ***                              |  |

NOTE: Please copy and paste this password into the login form in order to avoid typing errors.

\*\*\*

If any help is needed , please contact Customer Support The contact information is on the login page

9. Retorne a página de login do CMS e insira seu usuário e sua senha temporária:

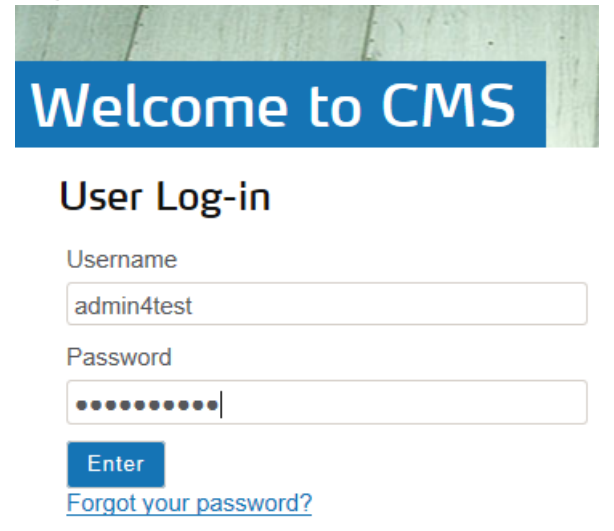

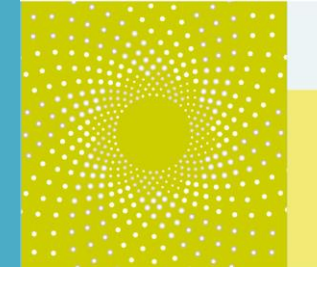

10. Você será redirecionado a página solicitando sua nova senha. Insira a nova senha e confirme:

Specify a new Password in order to proceed

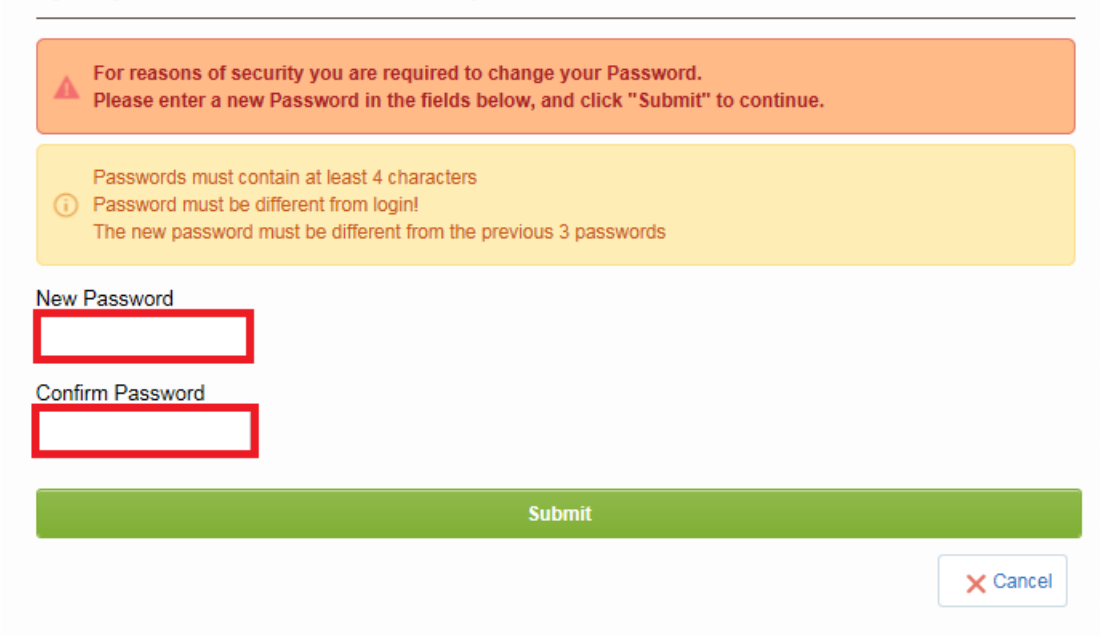

Então você será redirecionado diretamente à página de fornecedor do CMS!

### 3. Ajuda adicional

Caso você precise de alguma assistência ou ajuda ao usar o CMS, você pode encontrar mais informações...

 Acessando a página do CMS da Yara.com dedicada a fornecedores: <u>http://yara.com/about/suppliers/contract\_management\_system/</u>

Nessa página, você irá encontrar uma breve introdução ao CMS, os benefícios a você, tutoriais em videos adicionais sobre como utilizar o sistema e a documentação CMS para fornecedores.

- Contatando o helpdesk
  - Do Brasil: 0021 800 2255 4626
  - D Na France (Francês): 0811 90 64 38
  - Internacional (Inglês): + 33 1 46 09 56 72
- Enviando um e-mail para <u>cms\_bravosolution@yara.com</u>